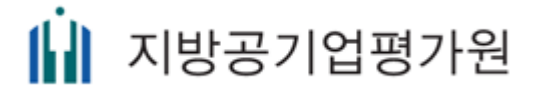

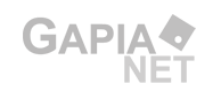

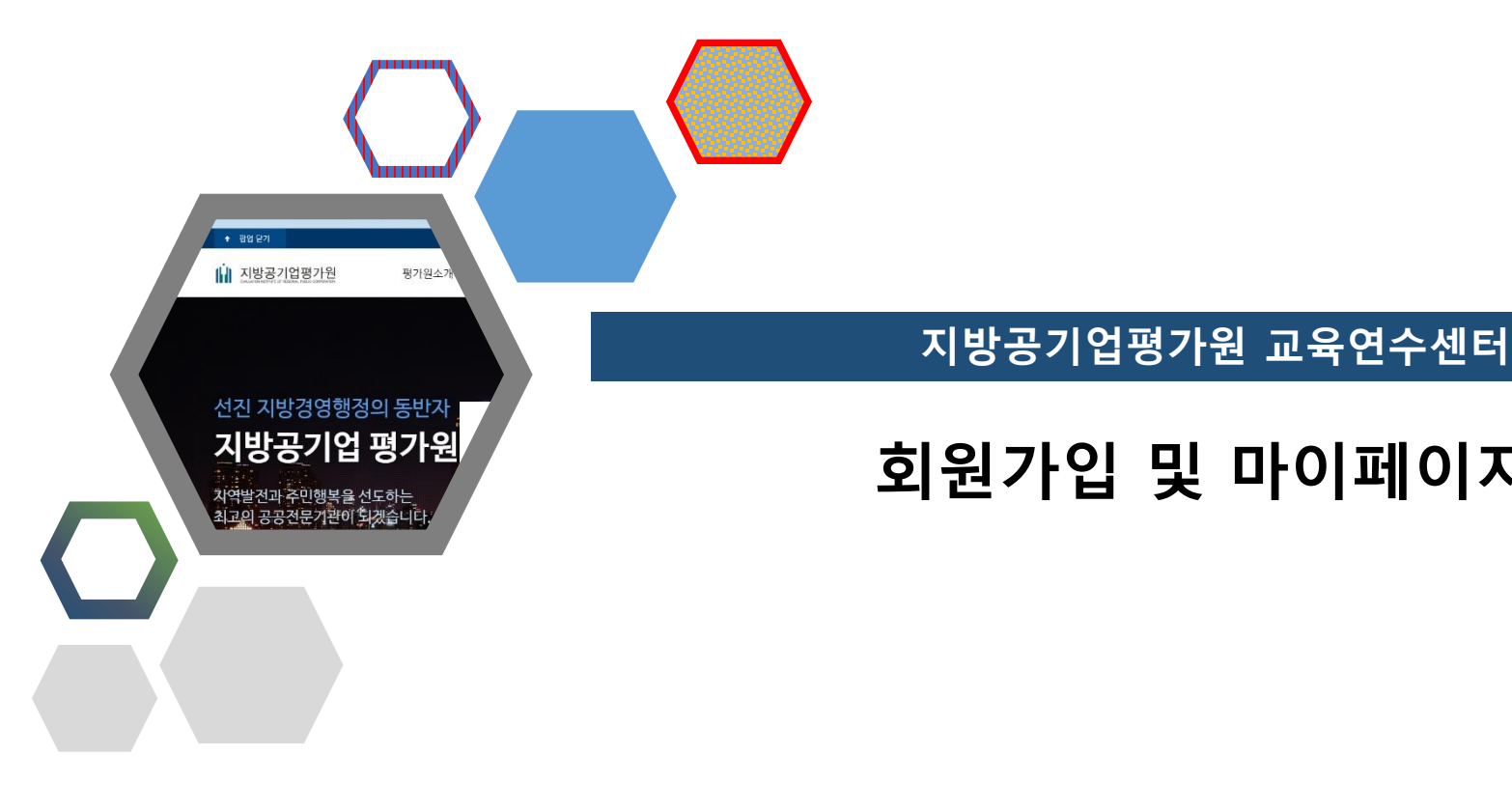

# 회원가입 및 마이페이지 사용안내

## Index

### 01. 회원가입 안내

| 1.1 | 회원가입 및 마이페이지 서비스 개요         | <br>4  |
|-----|-----------------------------|--------|
| 1.2 | 회원가입 구분                     | <br>4  |
| 1.3 | 회원가입 단계안내                   | <br>5  |
| 1.4 | 회원가입 단계별 상세안내 (일반회원/교육신청회원) | <br>6  |
| 1.5 | 회원가입 단계별 상세안내 (기관교육/결제 담당자) | <br>11 |

### 02. 교육신청안내

| 2.1 | 교육신청순서 안내 | 18 | 3 |
|-----|-----------|----|---|
|     |           |    |   |

### 03. 마이페이지 안내

| 3.1 | 마이페이지 (일반회원/교육신청회원) | <br>22 |
|-----|---------------------|--------|
| 3.2 | 마이페이지 (기관교육/결제 담당자) | <br>28 |

- 1.1 회원가입 및 마이페이지 서비스 개요
- 1.2 회원가입 구분
- 1.3 회원가입 단계안내
- 1.4 회원가입 단계별 상세안내 (일반회원/교육신청회원)
- 1.5 회원가입 단계별 상세안내 (기관교육/결제 담당자)

### 1.1 회원가입 및 마이페이지 서비스 개요

지방공기업평가원 교육연수센터의 수강신청, 수강관리, 결제관리 등의 업무 효율성을 증대 시키기 위해 회원가입
 및 마이페이지 서비스를 지원 합니다.

1.2 회원가입 구분

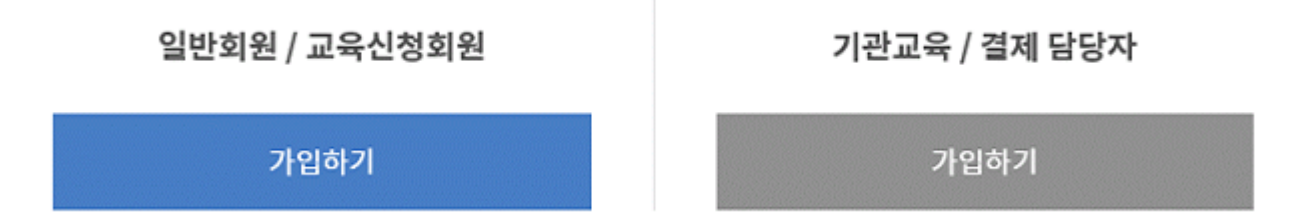

- '일반회원/교육신청회원'과 '기관교육/결제 담당자' 2개 구분중 1개를 선택하여 회원가입을 진행합니다.
- 일반회원/교육신청회원 : 교육을 신청하기 위해 회원신청을 합니다.
- 기관교육/결제 담당자 : 해당 소속기관의 일반회원의 신청 상태를 확인하고, 결제를 진행할 수 있는 회원구분 입니다.

#### 중요사항

- '일반회원/교육신청회원' 가입을 위해서는 '기관교육/결제담당자' 회원이 우선 가입되어 있어야 합니다.
- '기관교육/결제담당자' 회원을 가입하지 않은 경우 '일반회원/교육신청회원'은 회원가입이 되지 않습니다.
   (기관교육/결제담당자의 하나의 기관당 1명의 담당자만 회원가입 할 수 있습니다.)

회원가입은 총 5단계로 구성

### 1.3 회원가입 단계안내

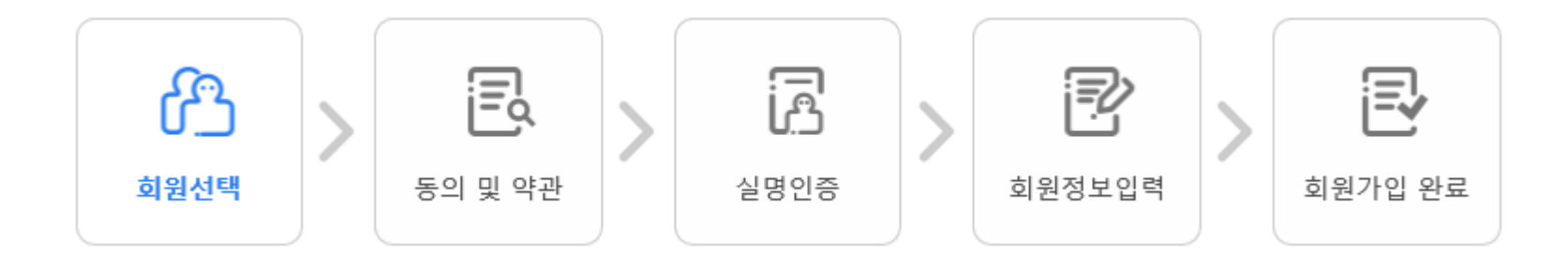

- 첫번째 회원선택 : 2가지 회원 구분중 1개를 선택
- 두번째 동의 및 약관 : 개인정보 및 이용약관에 대한 동의
   (필수사항으로 모두 동의를 하지 않으면 다음단계인 실명인증 부분으로 넘어 갈 수 없습니다.)
- 세번째 실명인증 : 회원가입 자의 본인임을 확인하기 위해 핸드폰 본인인증, I-PIN 본인인증 2가지로 인증 (인증하지 않는 경우 회원정보입력 페이지로 이동할 수 없습니다.)
- 네번째 회원정보입력 : 필수 항목으로 표시된 입력 항목을 모두 입력 후 회원가입을 완료를 할 수 있습니다.
- 다섯번째 회원가입 완료 : 회원정보를 모두 입력 후 회원가입 버튼 클릭시 회원가입 완료 페이지로 이동

1.4 회원가입 단계별 상세안내 (일반회원/교육신청회원)

**회원선택** 단계

• '일반회원/교육신청회원'을 선택합니다. (클릭시 다음 단계 '동의 및 약관' 페이지 이동)

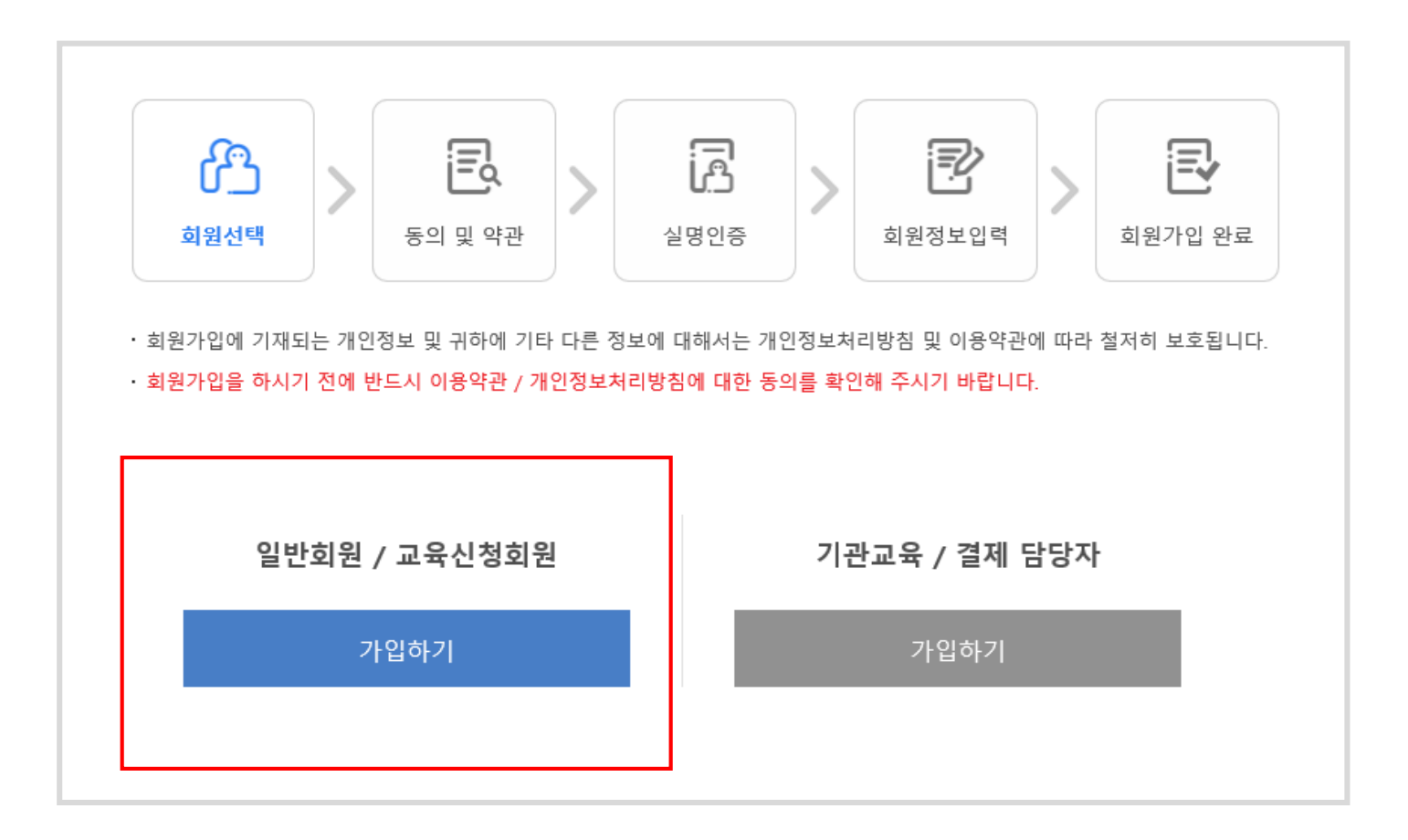

**동의 및 약관** 단계

 이용약관 / 개인정보처리방침 / 제3자 제공.업무위탁에 대 한 동의 등 각각의 동의에 체크 하신 후 '다음' 클릭하여 실 명인증 단계로 이동 가능

| 회원선택                                                                                                    | ><br>%                                                       | 의및약관                          | >                   | 실명인증                   | >                              | 회원               | <b>रि</b><br>छप्र धव                        | >                           | 회원가입                               |
|----------------------------------------------------------------------------------------------------|--------------------------------------------------------------|-------------------------------|---------------------|------------------------|--------------------------------|------------------|---------------------------------------------|-----------------------------|------------------------------------|
| · 회원가입에 기재되는<br>· <mark>회원가입을 하시기</mark> 전                                                                                           | 개인정보 및 구<br><mark>에 반드시 이용</mark>                            | 하에 기타 다<br> <br> <br> 하에 기타 다 | 른 정보에 대<br> 보처리방경   | 배해서는 개인정!<br>에 대한 동의를  | 보처리방침 및<br><mark>확인해 주시</mark> | 및 이용약<br>기 바랍니   | 한에 따라 철<br>다.                               | 저히 보호                       | 됩니다.                               |
| ■ 이용약관                                                                                                    |                                                              |                               |                     |                        |                                |                  |                                             |                             |                                    |
| 제 1 장 총 칙                                                                                                    |                                                              |                               |                     |                        |                                |                  |                                             |                             |                                    |
| 제 1 조 (목적)                                                                                                    |                                                              |                               |                     |                        |                                |                  |                                             |                             |                                    |
| 이 약관은 교육연수<br>사항을 정함을 목적                                                                                                    | ┶센터 (이하 ""0<br> 으로 합니다.                                      | 라 합니다)과 0                     | 이용 고객 간             | 에 인터넷 서비스              | (이하 "서비스                       | " 라 합니!          | ił)의 이용 조·                                  | 건 및 절차                      | 에 관한 기본적인                          |
|                                                                                                    |                                                              |                               |                     |                        |                                | - 1              |                                             |                             |                                    |
|                                                                                                    |                                                              |                               |                     |                        |                                |                  |                                             |                             | 이용약관에 동으                           |
| ■ 개인정보처리빙                                                                                                    | )침                                                           |                               |                     |                        |                                | L                |                                             |                             |                                    |
|                                                                                                    |                                                              |                               |                     |                        |                                |                  |                                             |                             |                                    |
|                                                                                                    |                                                              |                               |                     |                        |                                |                  |                                             |                             |                                    |
| 제1장총칙                                                                                                    |                                                              |                               |                     |                        |                                |                  |                                             |                             |                                    |
| 제 1 장 총 칙<br>제 1 조 (목적)<br>이 양과은 교육연수                                                                                                | ≤세터 (이하 ""0                                                  | 리 하니다)과 (                     | ))용 고객 가            | 에 이터네 서비스              | (이하 "서비스                       | " 라 하니!          | 라이 이용 조                                     | 거 및 직차                      | 에 과하 기보적으                          |
| 제 1 장 총 칙<br>제 1 조 (목적)<br>이 약관은 교육연수<br>사항을 정함을 목적                                                                                  | ▷센터 (이하 ""이<br>네으로 합니다.                                      | 라 합니다)과 0                     | 이용 고객 간             | 에 인터넷 서비스              | (이하 "서비스                       | ." 라 합니!         | ł)의 이용 조·                                   | 건 및 절차(                     | 에 관한 기본적인                          |
| 제 1 장 총 칙<br>제 1 조 (목적)<br>이 약관은 교육연수<br>사항을 정함을 목적                                                                                  | ▷센터 (이하 ""0<br>혐으로 합니다.                                      | 라 합니다)과 0                     | 이용 고객 간             | 에 인터넷 서비스              | (이하 "서비스                       | ." 라 합니!         | i)의 이용 조·                                   | 건 및 절차(<br>개인정보기            | 에 관한 기본적인<br>허리방침에 동으              |
| 제 1 장 총 칙<br>제 1 조 (목적)<br>이 약관은 교육연수<br>사항을 정함을 목적                                                                                  | ▷센터 (이하 ""0<br>1으로 합니다.<br>무위 탁에 대                           | 라합니다)과 0                      | 기용 고객 간             | 에 인터넷 서비스              | (이하 "서비스                       | ." 라 합니!         | ት)의 이용 조·<br>□ ;                            | 건 및 절차(<br>개인정보기            | 에 관한 기본적인<br>허리방침에 동으              |
| 제 1 장 총 칙<br>제 1 조 (목적)<br>이 약관은 교육연수<br>사항을 정함을 목적<br>의 제3자 제공·업목                                                                   | ▷센터 (이하 ""0<br>1으로 합니다.<br>무위탁에 대                            | 리라 합니다)과 0<br>한 동의            | 기용 고객 간             | 에 인터넷 서비스              | (이하 "서비스                       | " 라 합니!          | i)의 이용 조·<br>[] 7                           | 건 및 절차(<br>개인정보기            | 에 관한 기본적인<br>허리방침에 동으              |
| 제 1 장 총 칙<br>제 1 조 (목적)<br>이 약관은 교육연수<br>사항을 정함을 목적<br>회 제 3자 제공·업택<br>제 1 장 총 칙                                                     | -센터 (이하 ""이<br>!으로 합니다.<br>무위탁에 대                            | <sup>라 합니다)과 0</sup><br>한 동의  | 기용 고객 간             | 에 인터넷 서비스              | (이하 "서비스                       | ." 라 합니!         | ːᠯ)의 이용 조·<br>□ :                           | 건 및 절차(<br>개인정보기            | 에 관한 기본적인<br>허리방침에 등으              |
| 제 1 장 총 칙<br>제 1 조 (목적)<br>이 약관은 교육연수<br>사항을 정함을 목적<br>제 3자 제공ㆍ업보<br>제 1 장 총 칙<br>제 1 조 (목적)                                         | ▷센터 (이하 ""이<br>[으로 합니다.<br>무위탁에 대                            | 한 동의                          | 기용 고객 간             | 에 인터넷 서비스              | (이하 "서비스                       | ." 라 합니!         | ‡)의 이용 조·<br>□ ;                            | 건 및 절차(<br>개인정보)            | 에 관한 기본적연<br>허리방침에 등으              |
| 제 1 장 총 칙<br>제 1 조 (목적)<br>이 약관은 교육연수<br>사항을 정함을 목적<br>제 3자 제공·업년<br>제 1 장 총 칙<br>제 1 조 (목적)<br>이 약관은 교육연수<br>사항을 정함을 목적             | ~센터 (이하 ""0<br>1으로 합니다.<br>무위탁에 대<br>~센터 (이하 ""0<br>1으로 합니다. | 라 합니다)과 이<br>한 동의             | )용 고객 간<br>))용 고객 간 | 에 인터넷 서비스<br>에 인터넷 서비스 | (이하 "서비스<br>(이하 "서비스           | " 라 합니!<br>      | i)의 이용 조·<br>:<br>;<br>)의 이용 조·             | 건 및 절차(<br>개인정보기            | 에 관한 기본적인<br>처리방침에 등으<br>에 관한 기본적인 |
| 제 1 장 총 칙<br>제 1 조 (목적)<br>이 약관은 교육연수<br>사항을 정함을 목적<br>제 3자 제공·업 <sup>1</sup><br>제 1 장 총 칙<br>제 1 조 (목적)<br>이 약관은 교육연수<br>사항을 정함을 목적 | -센터 (이하 ""0<br>!으로 합니다.<br>무위탁에 대<br>센터 (이하 ""0<br>!으로 합니다.  | 한 동의<br>라 참니다)과 이             | 기용 고객 간<br>기용 고객 간  | 에 인터넷 서비스<br>에 인터넷 서비스 | (이하 "서비스<br>(이하 "서비스           | " 라 합니<br>[<br>[ | )의 이용 조·<br>[];<br>]<br>]<br>])의 이용 조·<br>] | 건 및 절차(<br>개인정보기<br>건 및 절차( | 에 관한 기본적인<br>처리방침에 동으<br>에 관한 기본적인 |

**실명인증** 단계

- 인증은 핸드폰, i-PIN 2개 방법 으로 본인인증을 진행할 수 있습니다.
- 본인인증을 하지 않은 경우 다음단계인 회원정보 입력 단계로 이동할 수 없습니다.
- '취소'를 선택하여 회원가입을 취소 할 수 있습니다

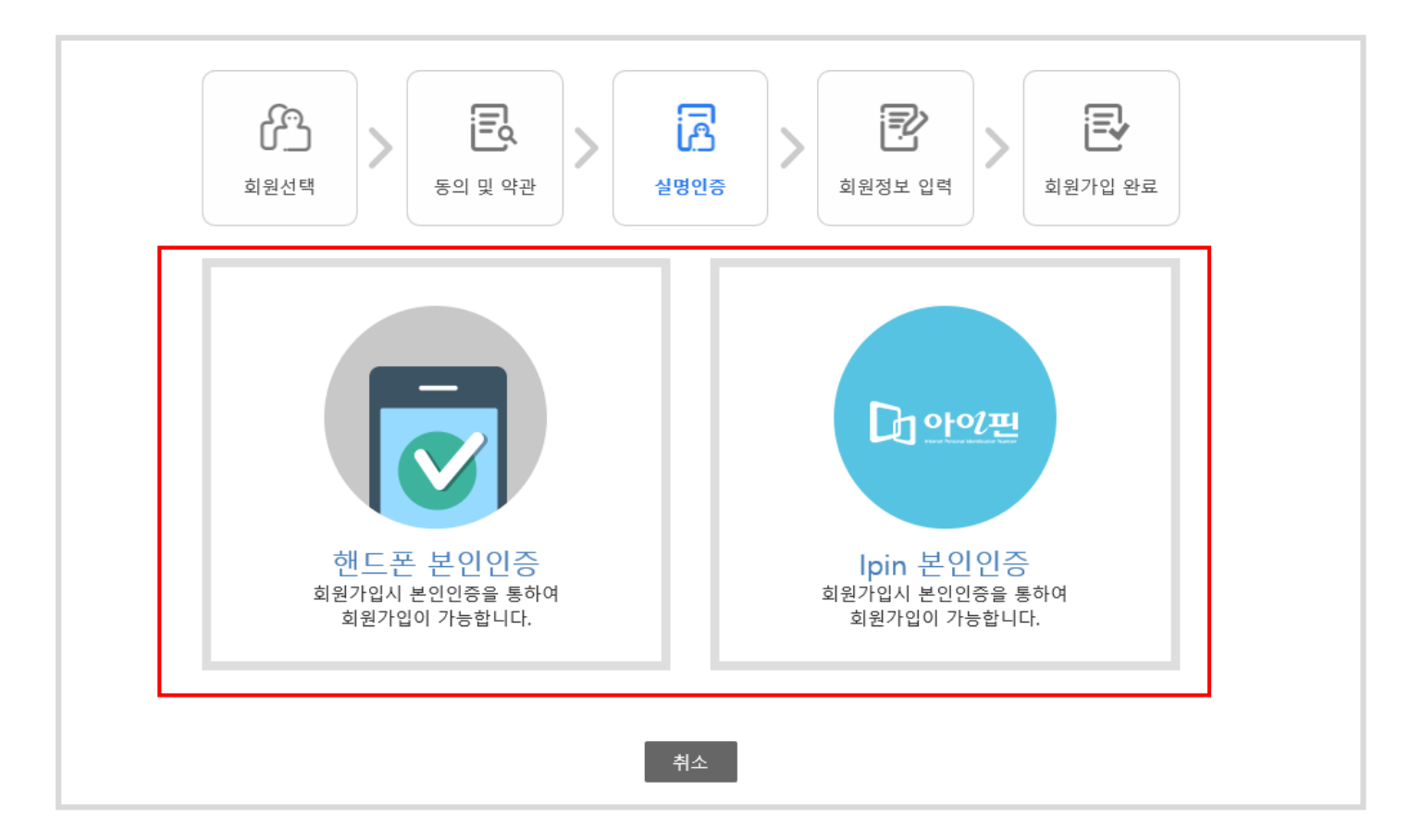

**회원정보 입력** 단계

- 모든 입력 값은 필수 입력 값으로 모두 입력 해
   야 지만 회원가입을 완료 할 수 있습니다.
- 소속기관 선택시 자신이 속한 소속기관이 나올
   때 까지 셀렉트 박스를 단계별로 선택합니다.
   (없는 경우 관리자에게 문의 )

예) '서울국제고등학교' 소속인 경우 회원

|   | 공무원 | ~    | 서울특별 | √   | 서울특별시교육청 | ~ | 고등학교           | ~ |
|---|-----|------|------|-----|----------|---|----------------|---|
|   | 서울국 | 제고등학 | 교    |     | ~        |   |                |   |
|   |     |      |      |     |          |   |                |   |
| _ | 위와  | 같이   | 셀렉트  | 박스를 | · 선택하여,  | 天 | <b>ト신이 속</b> 한 |   |

기관을 입력한 경우입니다.

| ो <sup>छ</sup> े | 값         값         ご         ご |
|------------------|----------------------------------------------------------------------------------------------------|
| ■ 회원기본정보<br>     | *표시는 필수 입력사항입니다.                                                                                                    |
| * 회원아이디          | 중복체크 영소문자, 숫자조합으로 6~12 자리                                                                                                    |
| ★ 비밀번호 입력        | 영문소문자, 숫자, 특수문자 조합으로 6~20자리                                                                                                    |
| * 비밀번호 확인        | 비밀번호를 한번 더 입력하세요.                                                                                                    |
| * 소속기관           | 선택 ▼ 선택 ▼ 선택 ▼ 선택 ▼                                                                                                    |
| * 성명             |                                                                                                    |
| * 핸드폰            | 010 •                                                                                                    |
| * 이메일            | © 직접입력 ▼                                                                                                    |
| * 부서명            |                                                                                                    |
| * 직급             |                                                                                                    |
| * 직렬             | 선택 ▼                                                                                                    |
|                  | 회원가입 취소                                                                                                    |

**회원가입 완료** 단계

• 회원가입 완료시 회원가입자 성명이 표시됩니다. '확인' 클릭시 메인 페이지로 이동 되며, 모든 회원가입이 완료 됩니다.

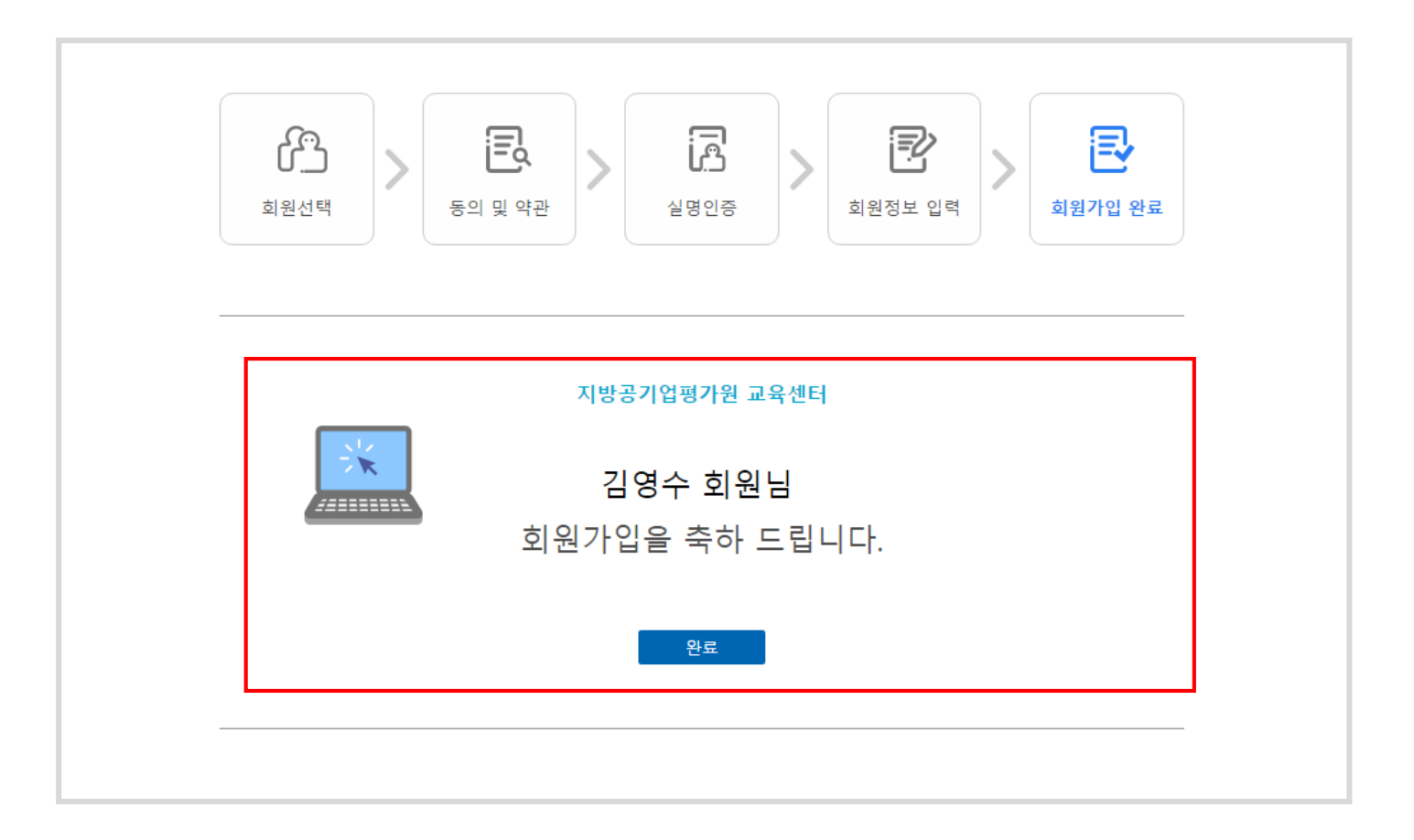

1.5 회원가입 단계별 상세안내 (기관교육/결제 담당자)

**회원선택** 단계

• '기관교육/결제 담당자'을 선택합니다. (클릭시 다음 단계 '동의 및 약관' 페이지 이동)

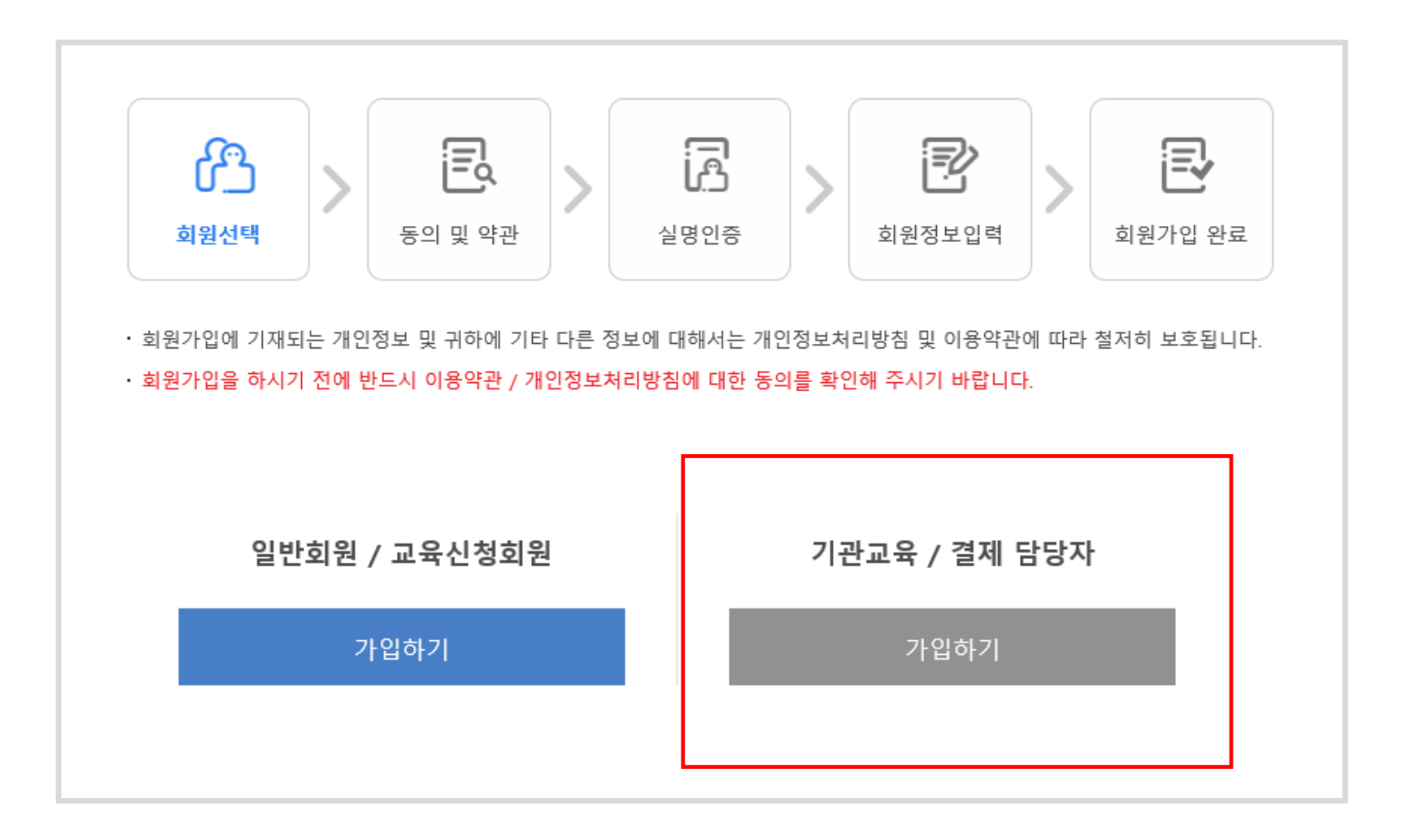

**동의 및 약관** 단계

 이용약관 / 개인정보처리방침 / 제3자 제공.업무위탁에 대 한 동의 등 각각의 동의에 체크 하신 후 '다음'을 클릭하여 실명인증 단계로 이동할 수 있습니다.

| 회원선택                                                                                                    | <b>२</b><br>इश प्र क                                                        | 2<br>22                            | 실명인증                                | >                  | 회원정보 입            | <u>ਕ</u>           | 회원가입 완                                           |
|----------------------------------------------------------------------------------------------------|-----------------------------------------------------------------------------|------------------------------------|-------------------------------------|--------------------|-------------------|--------------------|--------------------------------------------------|
| · 회원가입에 기재되는<br>· 회원가입을 하시기 (                                                                              | - 개인정보 및 귀하에 기태<br>전에 반드시 이용약관 / 기                                          | 타 다른 정보에 다<br>개인정보처리방침             | 해서는 개인정보 <sup>;</sup><br>에 대한 동의를 확 | 허리방침 및<br>인해 주시기   | 이용약관에 따려<br>바랍니다. | <u> </u>           | 됩니다.                                             |
| ■ 이용약관                                                                                                    |                                                                             |                                    |                                     |                    |                   |                    |                                                  |
| 제 1 장 총 칙                                                                                                  |                                                                             |                                    |                                     |                    |                   |                    |                                                  |
| 제 1 조 (목적)                                                                                                 |                                                                             |                                    |                                     |                    |                   |                    |                                                  |
| 이 약관은 교육연=<br>사항을 정함을 목?                                                                                   | 수센터 (이하 ""이라 합니디<br>텍으로 합니다.                                                | ił)과 이용 고객 간(                      | 네 인터넷 서비스 (이                        | 하 "서비스"            | 라 합니다)의 이         | 용 조건 및 절차          | 에 관한 기본적인                                        |
|                                                                                                    |                                                                             |                                    |                                     |                    |                   |                    |                                                  |
|                                                                                                    |                                                                             |                                    |                                     |                    |                   |                    | 기용야과에 돈이후                                        |
|                                                                                                    |                                                                             |                                    |                                     |                    |                   |                    | -10-12-10-16                                     |
| ■ 개인정보처리방                                                                                                  | 방침                                                                          |                                    |                                     |                    |                   |                    |                                                  |
| 개·자·구 취                                                                                                    |                                                                             |                                    |                                     |                    |                   |                    |                                                  |
| 세 1 성 종 식                                                                                                  |                                                                             |                                    |                                     |                    |                   |                    |                                                  |
| 피 1 ㅈ /모저\                                                                                                 |                                                                             |                                    |                                     |                    |                   |                    |                                                  |
| 제 1 조 (목적)<br>이 야과은 교육역                                                                                    | 스세터 (이차 ""이라 하니다                                                            | 바라이용 고개 가                          | 테이터네 서비즈 (이                         | 차『서비스"             | 라 하니다)이 이         | 요. ㅈ거 미 저차         | 에 과하 기보저이                                        |
| 제 1 조 (목적)<br>이 약관은 교육연<br>사항을 정함을 목적                                                                      | 수센터 (이하 ""이라 합니디<br>텍으로 합니다.                                                | 라)과 이용 고객 간여                       | 네 인터넷 서비스 (이                        | 하 "서비스"            | 라 합니다)의 아         | 용 조건 및 절차          | 에 관한 기본적인                                        |
| <b>제 1 조 (목적)</b><br>이 약관은 교육연4<br>사항을 정함을 목4                                                              | 수센터 (이하 ""이라 합니디<br>적으로 합니다.                                                | 바)과 이용 고객 간이                       | 네 인터넷 서비스 (이                        | 하 "서비스"            | 라 합니다)의 아         | 용 조건 및 절차          | 에 관한 기본적인<br>허리바치에 독의호                           |
| <b>제 1 조 (목적)</b><br>이 약관은 교육면<br>사항을 정함을 목?                                                               | 수센터 (이하 ""이라 합니디<br>덕으로 합니다.                                                | ił)과 이용 고객 간(                      | 에 인터넷 서비스 (이                        | 하 "서비스"            | 라 합니다)의 아         | 용 조건 및 절차<br>개인정보: | 에 관한 기본적인<br>허리방침에 동의힙                           |
| 제 1 조 (목적)<br>이 약관은 교육연<br>사항을 정함을 목권<br>기제3자 제공·업                                                         | <sup>4신터</sup> (이하 ""이라 합니다<br><sup>4으로 합니다.</sup><br>무위탁에 대한 동으            | t)과 이용 고객 간여<br>식                  | 에 인터넷 서비스 (이                        | 하 "서비스"            | 라 합니다)의 이         | 용 조건 및 절차          | 에 관한 기본적인<br>허리방침에 동의합                           |
| 제 1 조 (목적)<br>이 약관은 교육연<br>사항을 정함을 목감<br>제 3자 제 공・업                                                        | ~센터 (이하 **이라 합니다<br>텍으로 합니다.<br>무위탁에 대한 동으                                  | t}과 이용 고객 간⊄<br>식                  | 세 인터넷 서비스 (이                        | 하 "서비스"            | 라 합니다)의 아         | 용 조건 및 절차          | 에 관한 기본적인<br>처리방침에 등의합                           |
| 제 1 조 (목적)<br>이 약관은 교육연·<br>사항을 정함을 목?<br>기 제 3자 제공·업<br>제 1 장 총 착                                         | 수센터 (이하 ""이라 합니다<br>적으로 합니다.<br>무위탁에 대한 동으                                  | 4)과 이용 고객 간6<br>일                  | 네 인터넷 서비스 (이                        | 하 "서비스"            | 라 합니다)의 이         | 용 조건 및 절차          | 에 관한 기본적인<br>처리방침에 동의합                           |
| 제 1 조 (목적)<br>이 약관은 교육연-<br>사항을 정함을 목감<br>제 3자 제공・업<br>제 1 장 총 착<br>제 1 조 (목적)                             | 수센터 (이하 ""이라 합니다<br>적으로 합니다.<br>무위탁에 대한 동으                                  | 1)과 이용 고객 간데<br>1                  | 에 인터넷 서비스 (이                        | 하 "서비스"            | 라 합니다)의 이         | 용 조건 및 절차          | 에 관한 기본적인<br>처리방침에 등의합                           |
| 제 1 조 (목적)<br>이 약관은 교육연<br>사항을 정함을 목?<br>제 3자 제공·업<br>제 1 장 총 칙<br>제 1 조 (목적)<br>이 약관은 교육연<br>사항을 정함을 목관   | 수센터 (이하 **이라 합니다<br>박으로 합니다.<br>무위탁에 대한 동으<br>수센터 (이하 ***이라 합니다<br>역으로 합니다. | 1)과 이용 고객 간(<br>1<br>1)과 이용 고객 간(  | 에 인터넷 서비스 (이<br>에 인터넷 서비스 (이        | 하 "서비스"<br>하 "서비스" | 라 합니다)의 이         | 용 조건 및 절차          | 에 관한 기본적인<br>처리방침에 등의협<br>에 관한 기본적인              |
| 제 1 조 (목적)<br>이 약관은 교육연·<br>사항을 정함을 목?<br>제 3자 제공・업<br>제 1 장 총 착<br>제 1 조 (목적)<br>이 약관은 교육연·<br>사항을 정함을 목? | 수센터 (이하 ""이라 합니다<br>적으로 합니다.<br>무위탁에 대한 동으<br>수센터 (이하 ""이라 합니다<br>적으로 합니다.  | 4)과 이용 고객 간(<br>2<br>4)과 이용 고객 간(  | 에 인터넷 서비스 (이<br>에 인터넷 서비스 (이        | 하 "서비스"<br>하 "서비스" | 라 합니다)의 이         | 용 조건 및 절차          | 에 관한 기본적인<br>처리방침에 등의합<br>에 관한 기본적인              |
| 제 1 조 (목적)<br>이 약관은 교육연<br>사항을 정함을 무?<br>지 1 장 총 칙<br>제 1 장 총 칙<br>제 1 조 (목적)<br>이 약관은 교육연<br>사항을 정함을 목?   | 수센터 (이하 **이라 합니다<br>목으로 합니다.<br>무위탁에 대한 동으<br>수센터 (이하 **이라 합니다<br>목으로 합니다.  | 1)과 이용 고객 간(<br>2]<br>1)과 이용 고객 간( | 에 인터넷 서비스 (이<br>에 인터넷 서비스 (이        | 하 "서비스"<br>하 "서비스" | 라 합니다)의 이         | 용 조건 및 질차          | 에 관한 기본적인<br>허리방침에 등의합<br>에 관한 기본적인<br>업무위탁에 등의합 |

**실명인증** 단계

- 인증은 핸드폰, i-PIN 2개 방법 으로 본인인증을 진행할 수 있습니다.
- 본인인증을 하지 않은 경우 다음단계인 회원정보 입력 단계로 이동할 수 없습니다.
- '취소'를 선택하여 회원가입을 취소 할 수 있습니다

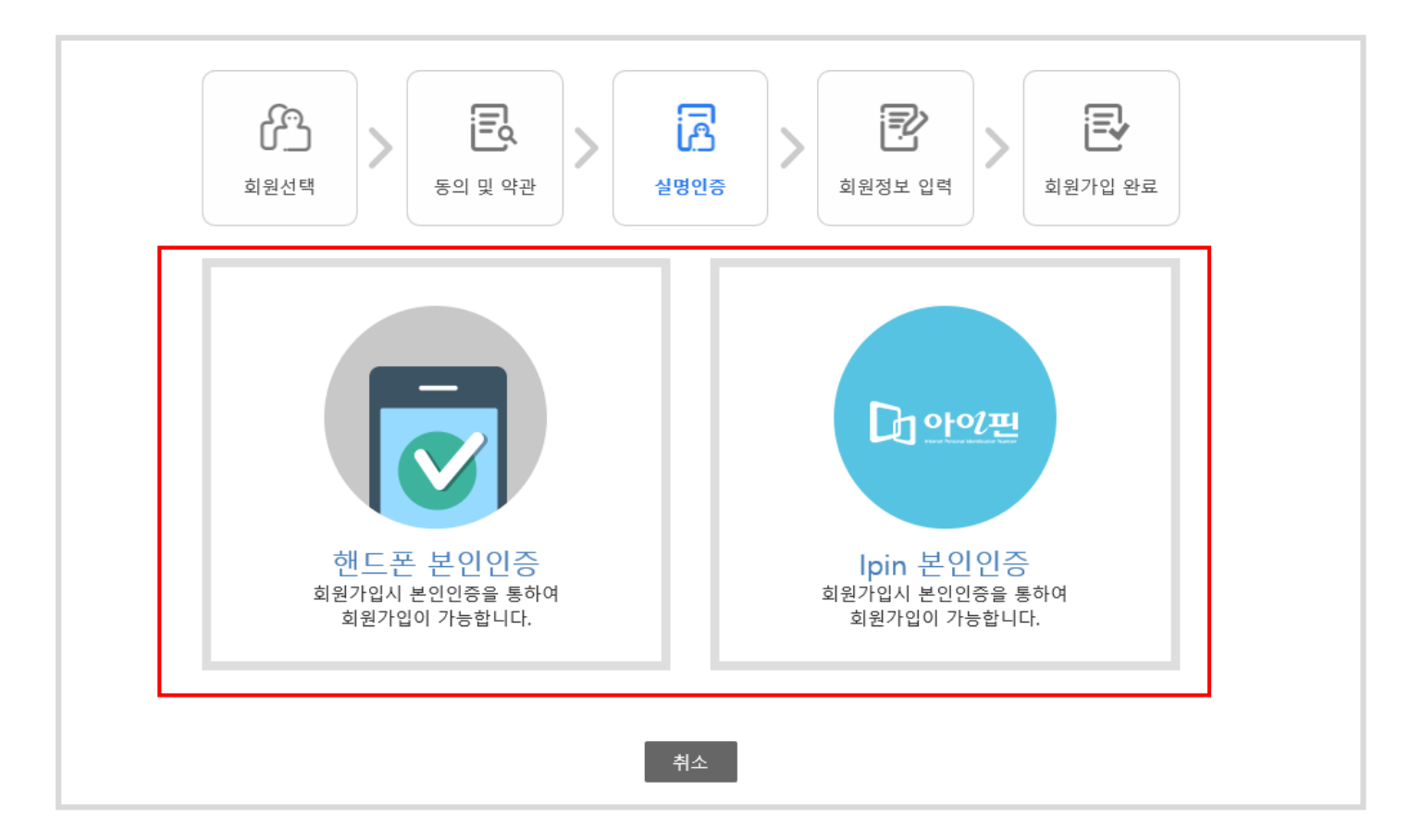

**회원정보 입력** 단계

 필수 입력 값으로 선택된 모든 항목을 입력시 회원가입을 완료 할 수 있습니다. 소속기관 선 택시 자신이 속한 소속기관이 나올 때 까지 셀 렉트 박스를 단계별로 선택합니다. (없는 경우 관리자에게 문의)

예) '서울국제고등학교' 소속인 담당자인 경우

| 공무원   | ✔ 서울특별시 | ✔ 서울특별시교육청 ✔ | 고등학교 | ~ |
|-------|---------|--------------|------|---|
| 서울국제고 | 1등학교    | ~            |      |   |

위와 같이 단계별로 선택하여, 자신이 속한 기관 을 선택한 경우 입니다.

소속기관 담당자는 기관당 1명의 담당자만 등록 할 수 있으며, 등록이 안되는 경우 다른 담당자가 이미 등록되어 있는 경우 입니다. 이러한 경우 관 리자에게 문의 부탁드립니다.

| <b>한</b> > 회원선택 | 값     값     값       동의 및 약관     실명인증     회원정보 입력 |
|-----------------|--------------------------------------------------|
| ■ 회원기본정보        | *표시는 필수 입력사항입니다.                                 |
| * 회원아이디         | 중복체크 영소문자, 숫자조합으로 6~12 자리                        |
| ★ 비밀번호 입력       | 영문소문자, 숫자, 특수문자 조합으로 6~20자리                      |
| ★ 비밀번호 확인       | 비밀번호를 한번 더 입력하세요.                                |
| * 소속기관          | 선택 ▼ 선택 ▼ 선택 ▼ 선택 ▼                              |
| * 사업자등록번호       | 숫자만 입력해 주세요.                                     |
| * 대표자           |                                                  |
| * 사업장주소         | 우편번호 찾기                                          |
| * 업태            |                                                  |
| * 종목            |                                                  |
| 전화번호            | 02 •                                             |
|                 |                                                  |

교육 담당자 정보입력

입력된 담당자에게 교육관련 안내 및 공지사항
 을 전달해 드립니다.

교육 담당자 정보입력

 결제시 입금안내, 결제 완료안내 메일이 발송 됩니다.

|                    |                      |        | - 12 21 2 110 2 1 |
|--------------------|----------------------|--------|-------------------|
| * 교육 담당자 성명        |                      | * 부서명  |                   |
| * 직렬               | 선택 ▼                 |        |                   |
| * <b>전</b> 화번호     | 02 •                 | * 휴대번호 | 010 •             |
| * 이메일              | @                    |        | 직접입력 🔻            |
| 지방공제회 <b>가</b> 입여부 | 🔍 Yes 🔍 No           |        |                   |
|                    |                      |        |                   |
| 회계 담당자 정보          | 입력                   |        | *표시는 필수 입력사항입니다   |
| * 회계 담당자 성명        |                      | * 부서명  |                   |
| * 전화번호             | 02 🔻                 | * 휴대번호 | 010 •             |
| * 이메일              | @                    |        | 직접입력 ▼            |
| 결제에 대한 세금계산/       | 네 메일은 회계 담당자 이메일로 발송 | 립니다.   |                   |
|                    | 회원가입                 | 취소     |                   |
|                    |                      |        |                   |
|                    |                      |        |                   |
|                    |                      |        |                   |
|                    |                      |        |                   |
|                    |                      |        |                   |
|                    |                      |        |                   |

**회원가입 완료** 단계

• 회원가입 완료시 회원가입자 성명이 표시됩니다. '확인' 클릭시 메인 페이지로 이동 되며, 모든 회원가입이 완료 됩니다.

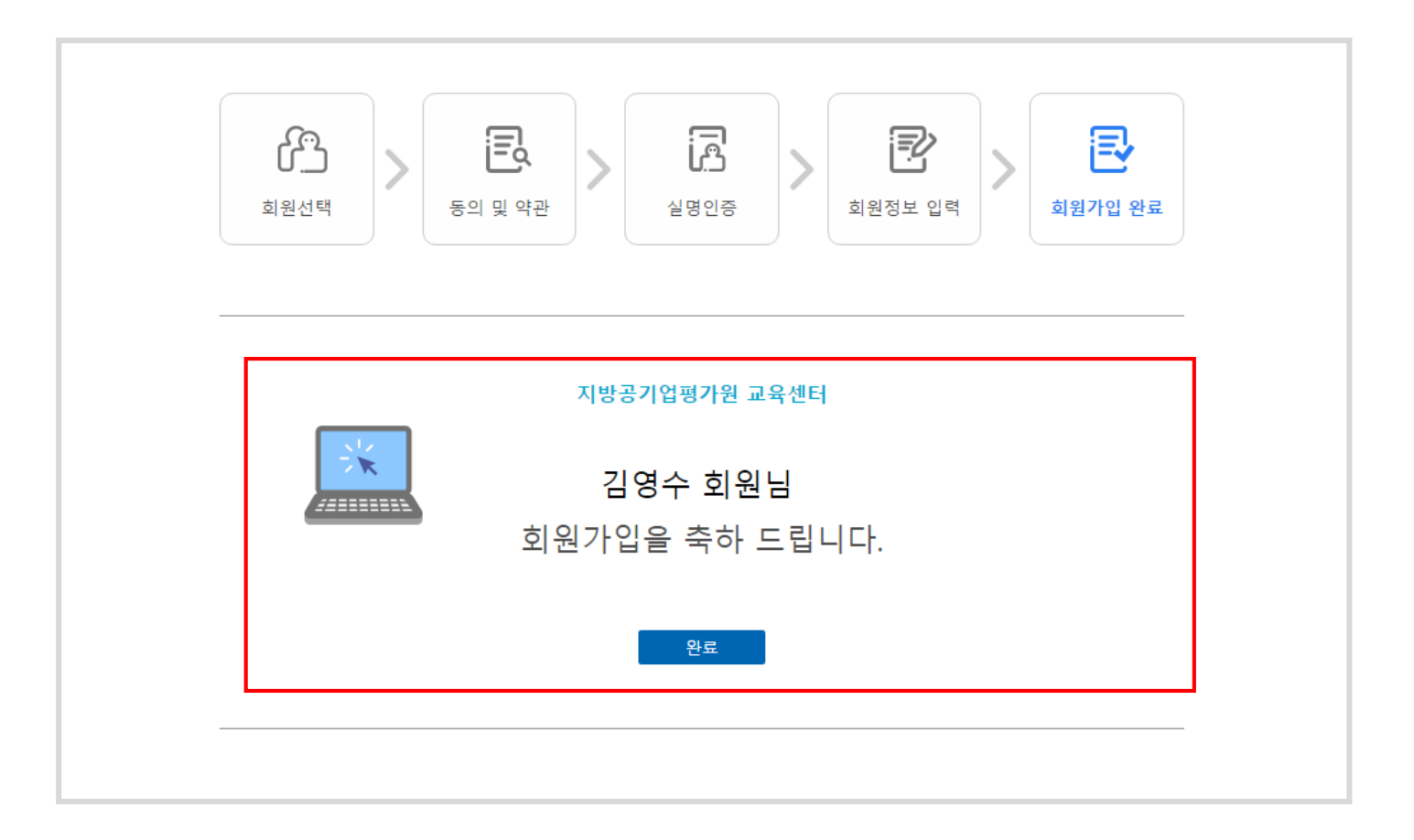

2.1 교육신청순서 안내

### 2.1 교육신청순서 안내

1) 로그인 진행 (모든 교육신청은 회원가입 및 로그인 이후 신청이 가능합니다.) 2) 집합교육 > 연간교육일정 및 교육신청 메뉴에서, 신청할 교육명을 클릭하세요. (교육현황이 "접수" 상태만 교육을 신 청할 수 있습니다.)

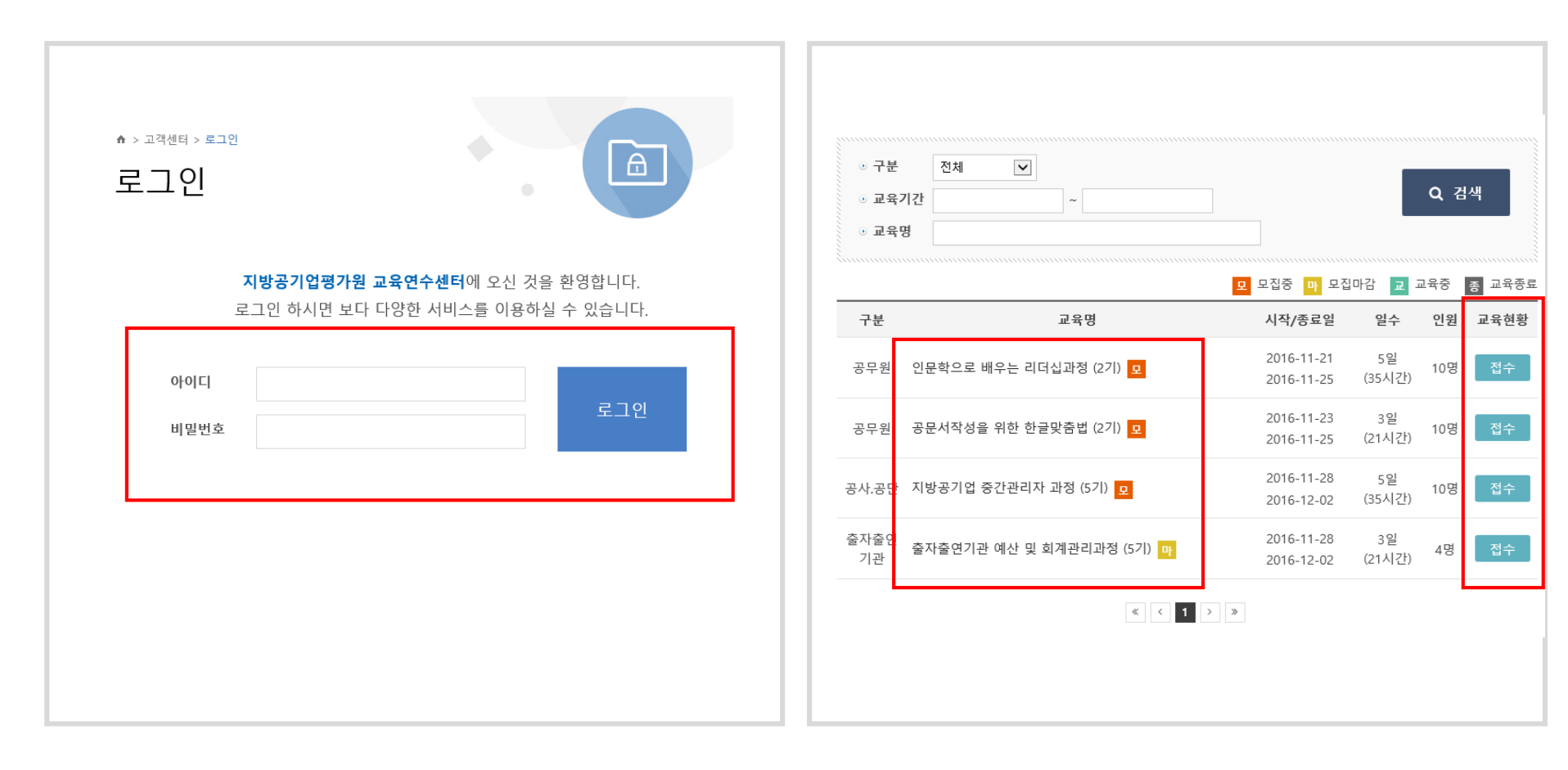

3) 리스트에서 교육명 및 접수 클릭시 상세페이지 이동 후"교육신청" 버튼을 클릭하여, 신청 페이지로 이동

4) 교육신청 정보 확인 및 결제 담당자 정보를 선택 합니다.
(신청하신 교육의 결제를 담당하는 기관을 셀렉트 박스를 선택하여 지정 후 교육신청 버튼을 클릭)

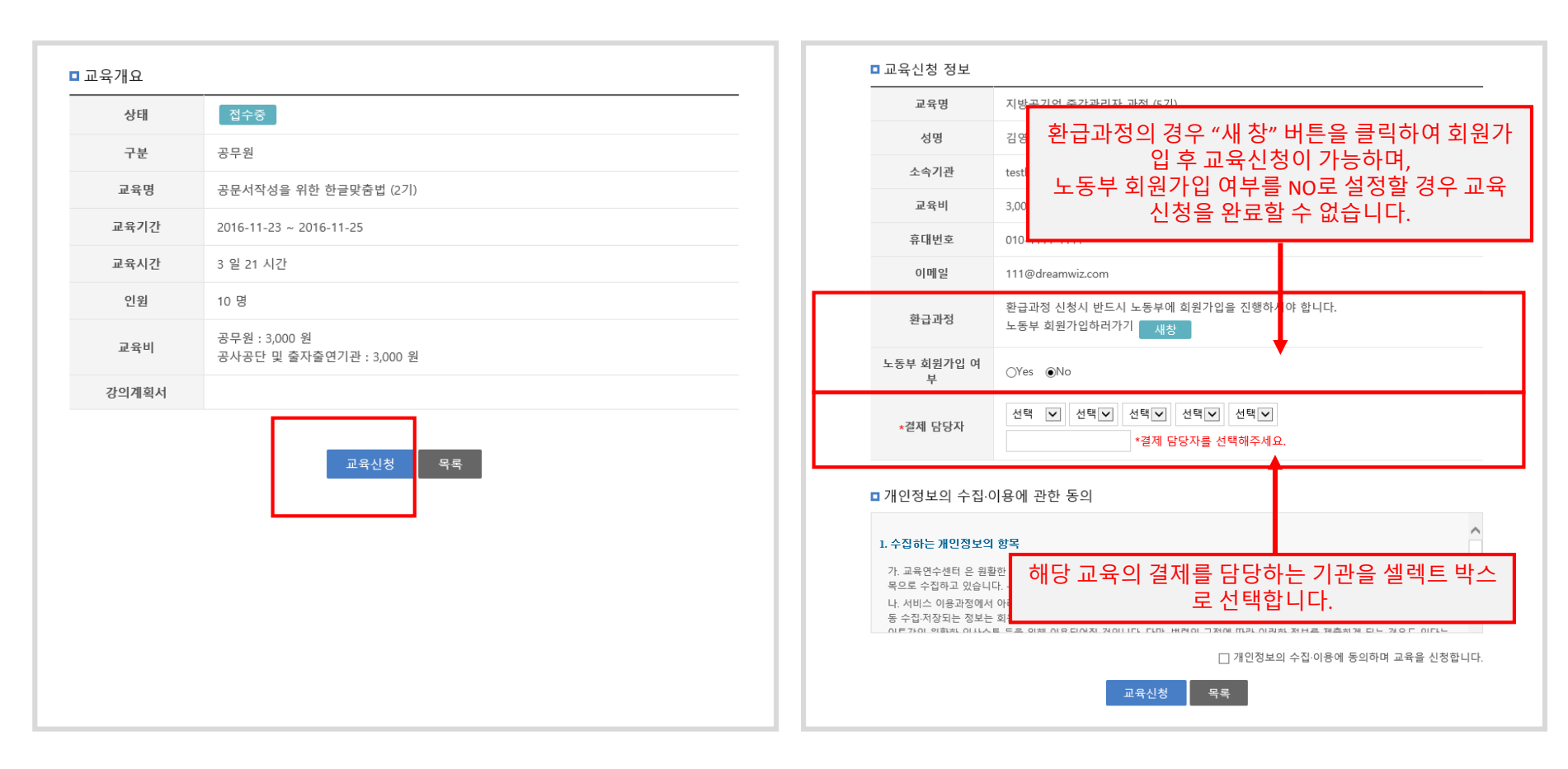

5) 결제 담당자 지정 후 하단 **교육신청을** 클릭하시면, 교육 신청 완료 페이지로 이동하며, "<mark>교육확인</mark>" 클릭시 <mark>마이페이</mark> 지 > 교육현황 리스트로 이동합니다.

육 상태확인 및 취소를 할 수 있습니다.

\* 취소는 결제 이전 상태에서만 가능합니다.

6) 신청한 교육은 마이페이지 > 교육현황 메뉴에 쌓이며, 교

| ♠ > 집합교육 > 교육신청       교육신청                               | ☆> 마이페이지 > 교육현<br>교육현황                                                             | 변황                                                           |                                                   |          |        |               |        |        |
|----------------------------------------------------------|------------------------------------------------------------------------------------|--------------------------------------------------------------|---------------------------------------------------|----------|--------|---------------|--------|--------|
| [2016 11 22 2016 11 25] 고무너자서은 이하 하그마추번 2기               | 소속기관정보 : 경기<br>· 수료증발급안내 : 교<br>· 소속기관 교육담당기                                       | 기도교육청<br>교육종료 후 교육 <sup>4</sup><br>자 : 교육담/ 02-6             | 현황 리스트에서 발급<br>5546-654                           | 버튼을 클릭   | 하여 수료증 | ·을 발급 받을      | 을 수 있습 | 니다.    |
| 신청아완료되었습니다.<br>신청하신 교육은<br>마이페이지 > 교육현황 메뉴에서 확인할 수 있습니다. | ·접수 : 교육신청 후 :<br>·접수취소 : 신청한 교<br>·교육 : 교육이 진행령<br>·수료 : 신청한 교육을<br>·미수료 : 교육은 수경 | 기관의 수락을 기<br>교육을 시작하기<br>중인 상태입니다.<br>을 이수한 상태입<br>강하였으나 이수? | 'I다리는 상태입니다.<br>전에 취소한 상태입니<br>니다.<br>하지 못한 상태입니다 | 니다. 접수취소 | 시 자동으로 | . 환불됩니디       | ŀ.     |        |
| 교육확인                                                     | 전체 2건                                                                              | 접수2건                                                         | 접수취소 0건                                           | 교육 07    | 건      | 수료 <b>0</b> 건 | C      | 미수료 0건 |
|                                                          | 구분                                                                                 | 교육명                                                          | 만족도조사                                             | 교육비 교    | 민육비 결제 | 상태            | 취소     | 수료증발급  |
|                                                          | 공무원 공문서작성·<br>기)                                                                   | 을 위한 한글맞춰                                                    | 5법 (2                                             | 3,000 원  |        | 접수            | 취소     |        |
|                                                          | 공무원 <sup>인문학으로</sup><br>기)                                                         | . 배우는 리더십고                                                   | 바정 (2                                             | 3,000 원  |        | 접수            | 취소     |        |
|                                                          |                                                                                    |                                                              | « < 1                                             | > >      |        |               |        |        |
|                                                          |                                                                                    |                                                              |                                                   |          |        |               |        |        |

- 3.1 마이페이지 (일반회원/교육신청회원)
- 3.2 마이페이지 (기관교육/결제 담당자)

### 3.1 마이페이지 (일반회원/교육신청회원)

#### 교육현황 메뉴 – 전체 안내

- 소속기관정보 : 자신이 속한 소속 기관명, 소속기관 교육담당자 및 전화번호 표시
- 단계별안내 : 교육단계별 상태에 대한 설명
- 교육신청 리스트 : 자신이 신청한 교육리스트를 상단 상태별 탭으로 확인 할 수 있습니다.

#### (신청된 교육건의 결제는 자신이 선택한 결제담당자가 결제를 진행 합니다.)

| · 수료증발급안니<br>· 소속기관 교육                  | : 경기도교육청<br>if : 교육종료 후 교육현황 리<br>담당자 : 교육담/ 02-6546-6 | 리스트에서 발급<br>554      | 버튼을 클릭하여 수료  | 증을 발급 받을 | 을 수 있습니다. | 나의 소속기관정   |
|-----------------------------------------|--------------------------------------------------------|----------------------|--------------|----------|-----------|------------|
| ·접수 : 교육신청<br>·접수취소 : 신청<br>·교육 : 교육이 경 | ] 후 기관의 수락을 기다리·<br>]한 교육을 시작하기 전에 #<br>]행중인 상태입니다.    | 는 상태입니다.<br>취소한 상태입니 | 다. 접수취소시 자동으 | 로 환불됩니다  | ł.        | 단계별 안내     |
| · 미수료 : 교육은<br>전체 1건                    | · 수강하였으나 이수하지 5<br>접수1건 접                              | 문한 상태입니다.<br> 수취소 0건 | 교육 0건        | 수료 0건    | 미수료 0건    |            |
|                                         | 7.0.04                                                 | 만족도조사                | 교육비 교육비결자    | 상태       | 취소 수료증발   | - 교육신청 리스트 |
| 구분                                      | 교육명                                                    |                      |              |          |           |            |
| <b>구분</b><br>공무원 <sup>인문학</sup><br>기)   | 교육명<br>으로 배우는 리더십과정 (2                                 | : .                  | 15,000 원     | 접수       | 취소        |            |

#### 교육현황 메뉴 – 수료증 인쇄

- 교육신청자가 교육을 수료하게 되면, 수료증발급 항목에 "수료증" 발급 버튼이 활성화 됩니다.
- 수료증 버튼 클릭시 수료증을 인쇄할 수 있습니다.

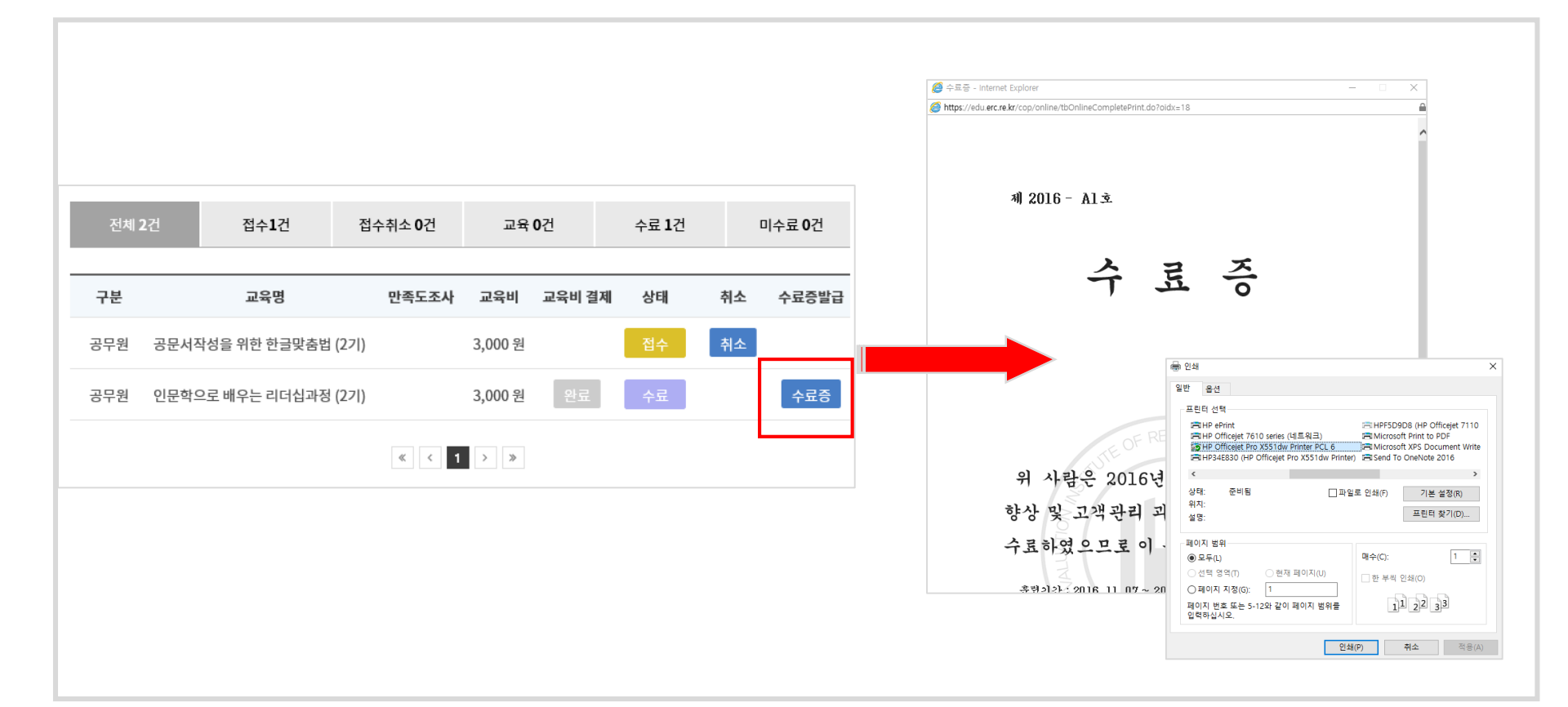

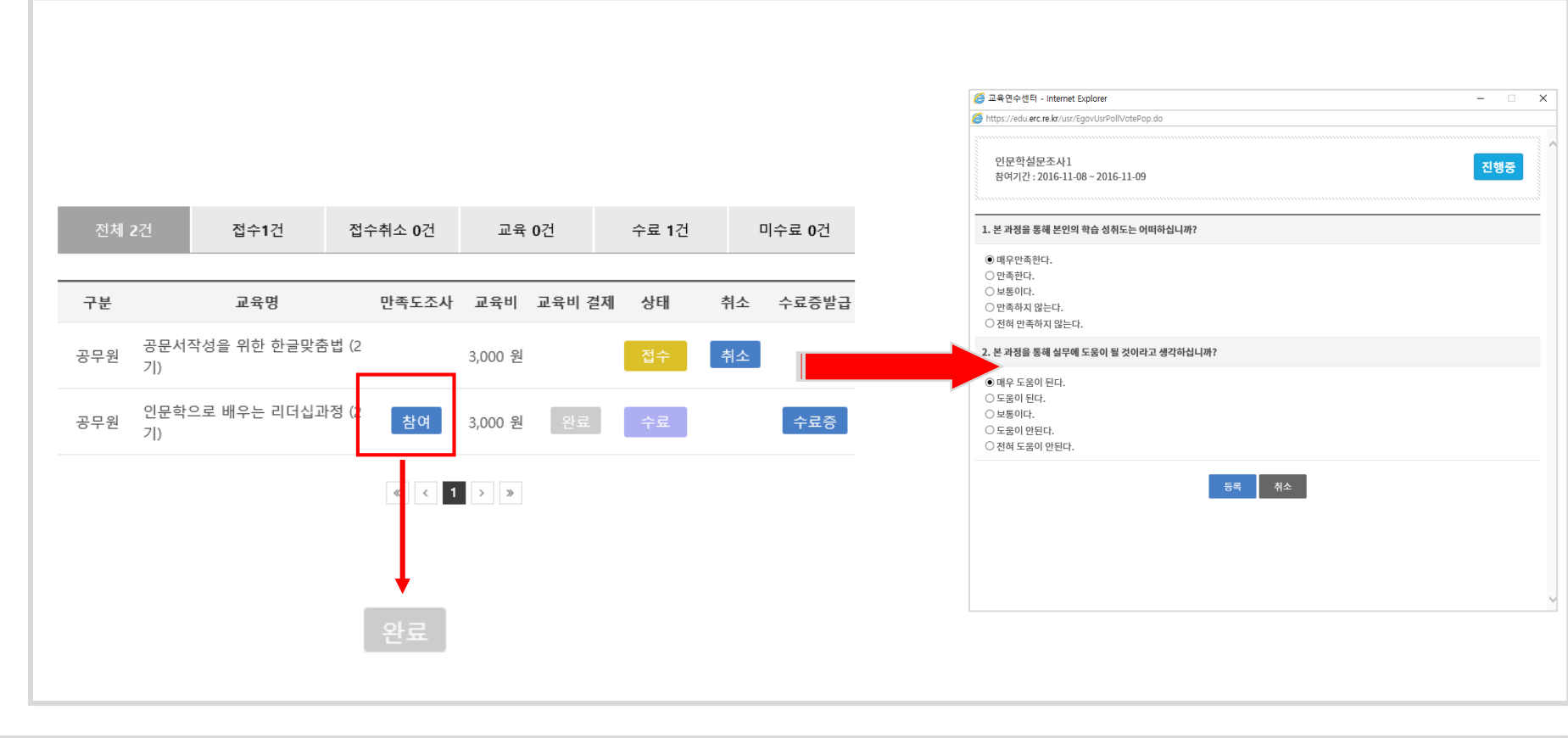

- 만족도 조사는 교육당 1번만 참여할 수 있습니다.
- 참여 완료된 만족도 조사는 "완료" 로 상태가 변경됩니다.
- 마이페이지에서 만족도 조사 항목에 "참여" 클릭 후 만족도 조사를 참여할 수 있습니다.

교육현황 메뉴 – 만족도 조사

### 03. 마이페이지 안내

#### 교육현황 메뉴 – e러닝 교육과정 시청

- e러닝 교육은 "교육중" 및 교육비 "완료" 상태에서 , 교육명 우측에 "View" 버튼이 활성화 되며, 교육을 시청할 수 있습니다.
- 플레이어는 정지, 멈춤, 플레이, 전체화면 기능을 제공합니다.
- 시청중 종료할 경우 자동으로 종료 시점을 저장하여, 다음 플레이시 이어서 보기가 가능합니다.

| Zdi ∠Z       Africa       Africa                                                                                                    |                                 |                                                                        |                |               |            |                 |                         |        |
|----------------------------------------------------------------------------------------------------|---------------------------------|------------------------------------------------------------------------|----------------|---------------|------------|-----------------|-------------------------|--------|
| $\overline{A}$ $\overline{A}$ | Internet Explorer               | 중 교육연수센터 - e-러닝 : e러닝 공무원교 ★ https://edu.erc.re.kr/user/edu/el.earning |                |               |            |                 |                         |        |
| ····································                                                                                                    | □ e러닝 공무원교육 (1기)                |                                                                        | 미수료 <b>0</b> 건 | 수료 <b>1</b> 건 | 교육 1건      | 접수취소 <b>0</b> 건 | 접수 <b>2</b> 건 접         | 전체 4건  |
| 관리님       e러님 공무원교육 (17)       ) Vew O       10,000 원       완료       교육조       2.96/2         사·공단       지방공기업 중간관리자·과정 (57)       3,000 원       완료       접수       4.7/143 전원2 24-9       4.0/221       2.96/2         용무원       공문서작성을 위한 한글 맛 초법 (27)       3,000 원       완료       접수       4.2       4.2       4.2       4.2                                                                                                    | <u>. 1</u> . 영상1 view           | 10 2                                                                   | 취소 수료증발급       | 상태 취          | 교육비 교육비결제  | 만족도조사           | 교육명                     | 구분     |
| 바.공단     지방공기업 중간관리자 과정 (5기)     3,000 원     연료     접수       내무원     공문서작성을 위한 한글맞춤법 (2기)     3,000 원     접수                                                                                                    | ecest seve<br>상공개강좌 2. 영상2 view |                                                                        |                | 교육중           | ),000 원 완료 |                 | '무원교육(17) View <b>⊙</b> | 러닝 @   |
| 응무원 공문서작성을 위한 한글맞춤법 (2기) 3,000원 접수 이 이 이 이 이 이 이 이 이 이 이 이 이 이 이 이 이 이                                                                                                    | 위 8년 일본의<br>식이관리                |                                                                        |                | 접수            | ,000원 완료   |                 | 업 중간관리자 과정 (5기)         | 나.공단 기 |
| 모의 이모하으로 배우는 리더십과저 (2기) 와로 3,000위 와로 스로 스로즈 스로즈 이가 이 가 이 다 하는 것 같아. 아이 아이 아이 아이 아이 아이 아이 아이 아이 아이 아이 아이 아이                                                                                                    |                                 |                                                                        |                | 접수            | ,000 원     | )               | 상을 위한 한글맞춤법 (2기)        | 응무원 공  |
|                                                                                                    |                                 | 00.04 13.21                                                            | 수료증            | 수료            | ,000원 완료   | ) 완료            | 으로 배우는 리더십과정 (2기)       | 공무원 연  |
|                                                                                                    |                                 |                                                                        |                |               | > >>       | « < 1           |                         |        |

#### 1:1문의

- 사용자는 관리자에게 1:1문의를 할 수 있도록 게시판을 지원합니다.
- 리스트에서 "글쓰기" 클릭시 글 등록페이지로 이동하여, 질문을 등록할 수 있습니다.
- 관리자 답변이 된 질문은 "RE" 아이콘이 질문 글 앞 부분에 표시되며, 제목을 클릭하여 답변 내용을 확인할 수 있습니다.

| ☆ > 마이페이지 > 1:1문의<br>1·1 무 이  |           |     |            |       | ſ        |     |               |
|-------------------------------|-----------|-----|------------|-------|----------|-----|---------------|
| 1.1 ( = ==)                   |           |     |            |       |          | 제목  |               |
|                               | 전체 🗸      |     |            | Q, 검색 |          | 작성자 | 김영수 / qwer001 |
| 번호                            | 제목        | 작성자 | 작성일        | 조회수   |          |     | ^             |
| 3 문의 드립니다.                    |           | 김영수 | 2016-11-08 | 1     |          |     |               |
| <sup>Re</sup><br>[답변]문의 드립니다. |           | 관리자 | 2016-11-08 | 0     |          | 내용  |               |
| 1 문의 드립니다.                    |           | 김영수 | 2016-11-08 | 0     | <b>-</b> |     | ,             |
|                               | « < 1 > » |     |            | 글쓰기   |          |     | 등록 취소         |

#### 회원탈퇴 메뉴

- 회원탈퇴시 신청한 모든 신청 내용 및 개인정보는 모두 삭제 되며, 복구 불가능 합니다.
- 신청중 또는 교육중 과정이 있는 경우, 취소 후 회원탈퇴가 가능합니다.

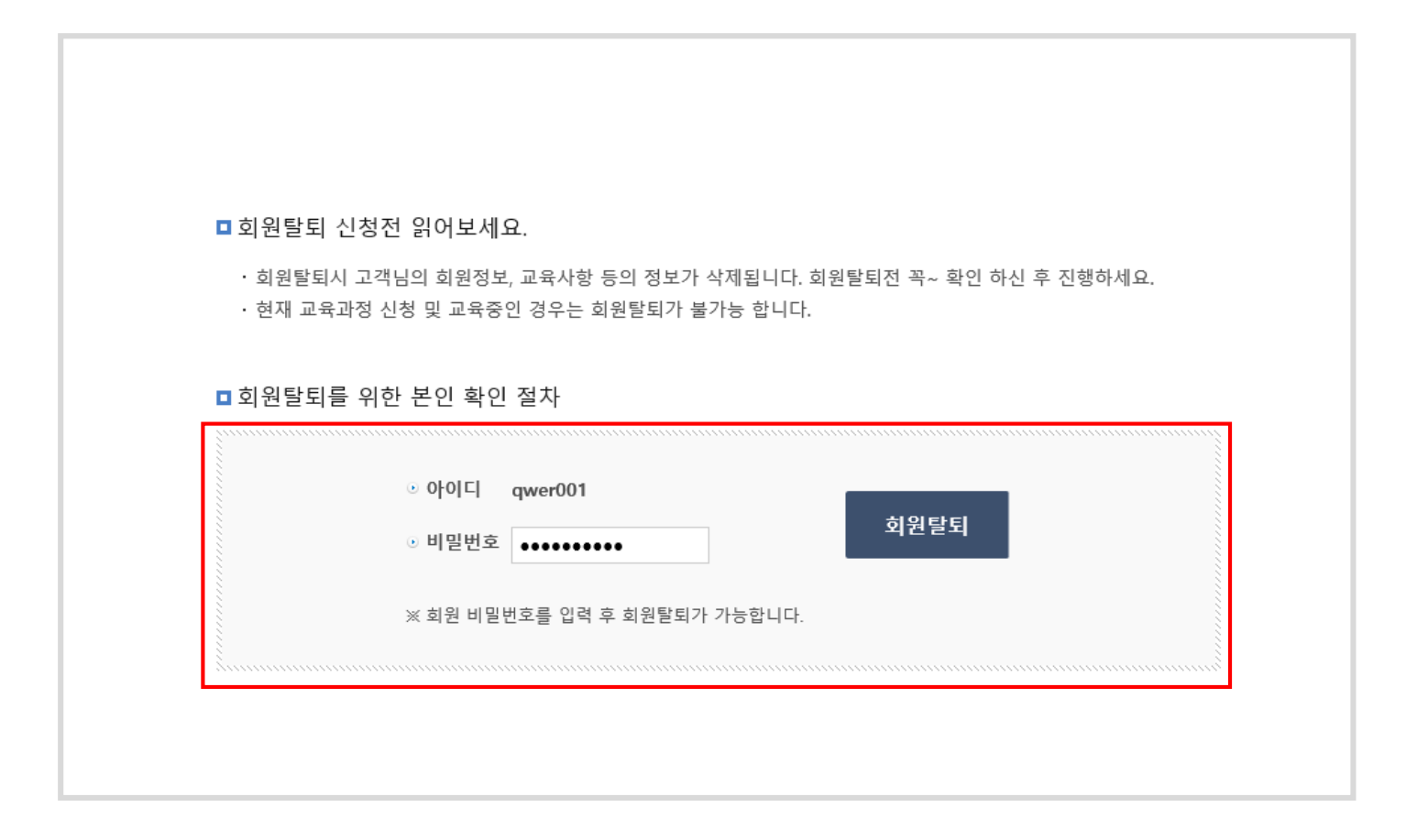

### 3.2 마이페이지 (기관교육/결제담당자)

#### 교육대상자 현황 메뉴 - 전체안내

- 해당기관에 신청된 결제요청 건을 "교육대상자 현황" 메뉴에서 확인할 수 있습니다.
- 리스트에서는 교육명, 참여인원, 교육비, 입금계좌안내, 세금계산서 등을 확인할 수 있습니다.
- 리스트에서 교육명 클릭시 상세 결제 내역을 확인할 수 있습니다.
- 결제가 되지않은 교육은 "가상계좌생성" 버튼이 활성화 됩니다. / 결제가 완료된 건은 "완료" 상태로 표시됩니다.

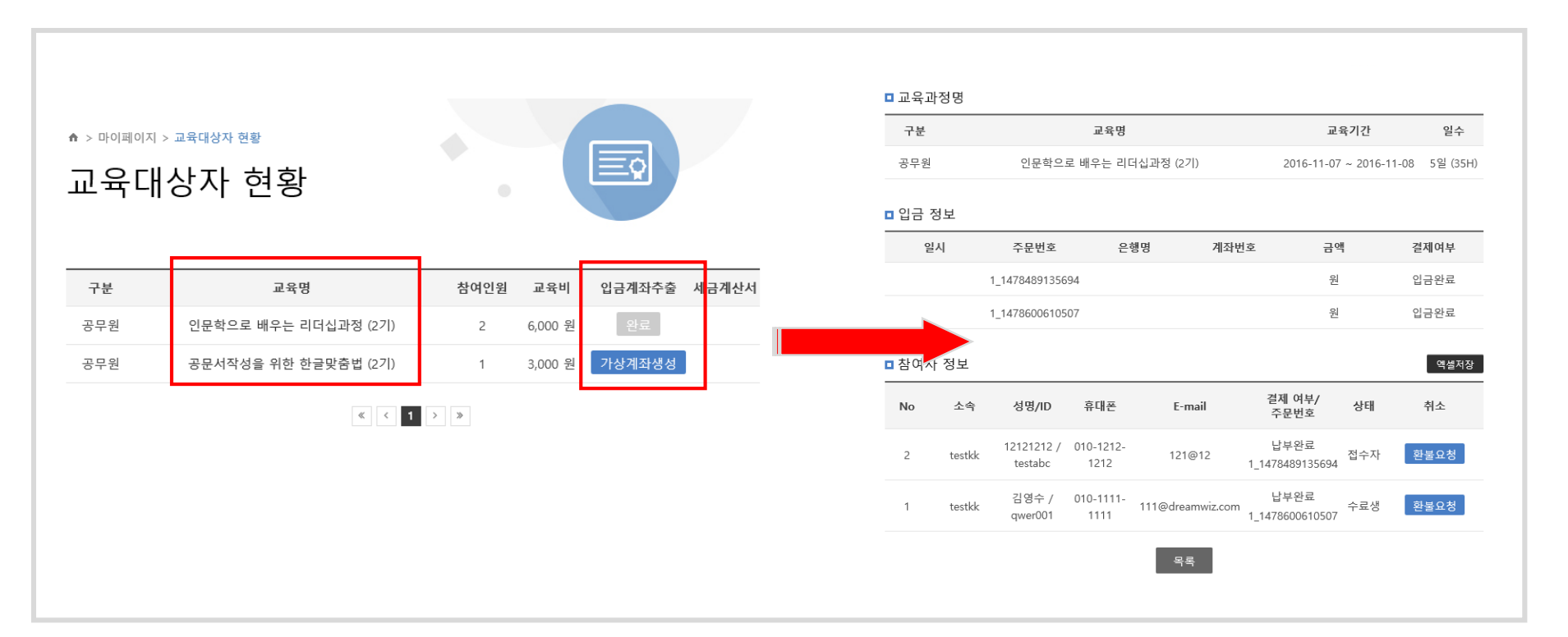

교육대상자 현황 메뉴 – 상세페이지 안내 (미결제 상태의 상세페이지)

- 사용자가 결제를 신청하고, 결제 담당자가 결제
   를 진행하지 않은 상태의 상세페이지 화면 입니
   다.
- 해당 결제를 진행하기 위해서는 리스트에서 "가 상계좌생성" 버튼을 클릭하여, 진행할 수 있습 니다.
- 엑셀저장 클릭시 현재 참여자 정보를 엑셀로 다 운로드 받을 수 있습니다.
- 신청된 교육을 취소할 수 있습니다.

□ 교육과정명 교육명 구분 교육기간 일수 공무원 공문서작성을 위한 한글맞춤법 (2기) 2016-11-23 ~ 2016-11-25 3일 (21H) □ 입금 정보 은행명 일시 주문번호 계좌번호 금액 결제여부 ■ 참여자 정보 엑셀저장 결제 여부/ 상태 No 소속 성명/ID 휴대폰 E-mail 취소 주문번호 김영수 / 010-1111-1 testkk 111@dreamwiz.com 미납 접수지 gwer001 1111 목록

#### 교육대상자 현황 메뉴 – 결제안내1

- 리스트에서 "가상계좌생성" 클릭시 결제 페이지로 이동 됩니다.
- 결제 페이지에서는 해당기관의 정보가 자동으로 입력되어 보여지며, 결제자는 발급유형을 선택하여, 결제를 진행 할 수 있습니다.
- 결제 상세페이지에서 "가상계좌생성" 클릭시 결제 모듈 이 오픈 되어, 결제를 진행할 수 있습니다.

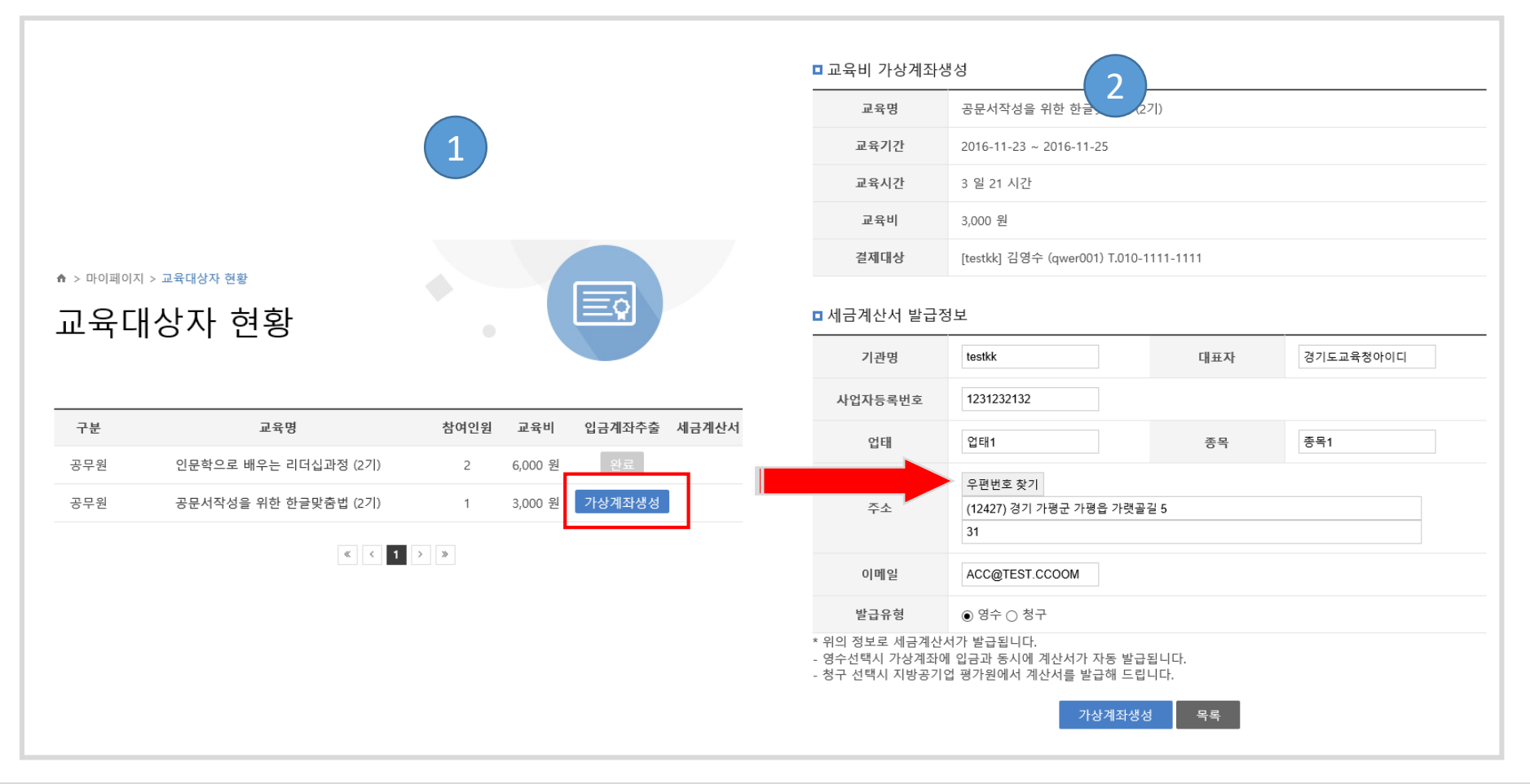

교육대상자 현황 메뉴 – 결제안내2

• 결제를 완료하면, 결제 완료 페이지가 오픈 되며, 지정한 입금은행 및 가상계좌를 안내 합니다.

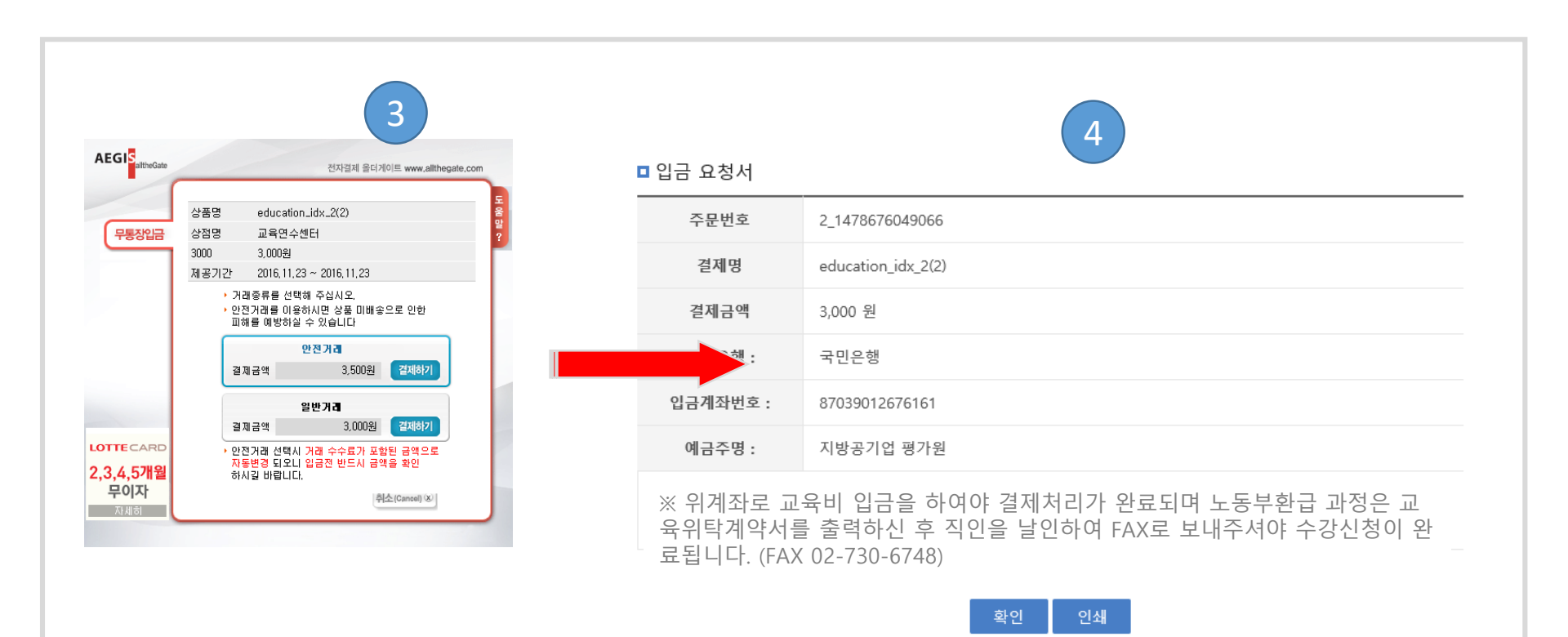

#### 세금계산서를 발급)

메일이 발송 됩니다. (지방공기업평가원에서

**청구** (선택) • 회원가입시 입력한 결제 담당자메일로 안내

#### 서 발급)

회원가입지 입력한 결제 남당자메일로 안내
 메일이 발송 됩니다. (PG업체 및 세금계산서
 발행 업체에서 입금정보, 결제완료, 세금계산

영수 (선택)회원가입시 입력한 결제 담당자메일로 안내

(발급유형 안내)

교육대상자 현황 메뉴 – 결제안내3

| 교육기간                                              | 2016-11-23 ~ 2016-11-25                                  |               |           |
|---------------------------------------------------|----------------------------------------------------------|---------------|-----------|
| 교육시간                                              | 3 일 21 시간                                                |               |           |
| 교육비                                               | 3,000 원                                                  |               |           |
| 결제대상                                              | [testkk] 김영수 (qwer001) T.010-                            | 1111-1111     |           |
| □ 세금계산서 발급정                                       | 1보                                                       |               |           |
| 기관명                                               | testkk                                                   | 대표자           | 경기도교육청아이디 |
| 사업자등록번호                                           | 1231232132                                               |               |           |
| 업태                                                | 업태1                                                      | 종목            | 종목1       |
| 주소                                                | 우편번호 찾기<br>(12427) 경기 가평군 가평읍 가랫골<br>31                  | 글길 5          |           |
| 이메일                                               | ACC@TEST.CCOOM                                           |               |           |
| 발급유형                                              | ◉ 영수 ◯ 청구                                                |               |           |
| * 위의 정보로 세금계산사<br>- 영수선택시 가상계좌에<br>- 청구 선택시 지방공기업 | √가 발급됩니다.<br>  입금과 동시에 계산서가 자동 발급<br>십 평가원에서 계산서를 발급해 드립 | 급됩니다.<br>입니다. |           |
|                                                   | 가상계좌생                                                    | 성목록           |           |

공문서작성을 위한 한글맞춤법 (2기)

□ 교육비 가상계좌생성

교육명

32

교육대상자 현황 메뉴 – 결제안내4

#### (입금완료)

- 입금완료시 입금정보 부분에 "입금완료" 상태
   로 변경 됩니다.
- 입금완료시 참여자정보 부분에 취소 부분에 완불을 신청할 수 있도록 "환불요청" 버튼이 활성화 됩니다.
- 환불신청시 지방공기업 담당자가 환불을 진 행해 완료 처리 합니다.

| □ 교육과         | 정명             |                  |                   |          |            |              |                  |          |      |          |
|---------------|----------------|------------------|-------------------|----------|------------|--------------|------------------|----------|------|----------|
| 구분            |                |                  | 교육명               | 8        |            |              | 교                | 육기간      |      | 일수       |
| 공사.공단         | ŀ              | 지방공              | 공기업 중간관려          | 리자 과정 (5 | 7 )        |              | 2016-11-28       | 8~2016-1 | 2-02 | 5일 (35H) |
| ■ 입금 정        | 보              |                  |                   |          |            |              |                  |          |      |          |
| 일             | 시              | 주문번호             |                   | 은행명      | 계좌법        | 번호           | 금액               | 8        | 결    | 제여부      |
| 2016-<br>17:2 | -11-09<br>5:11 | 3_147867928      | 2006 🗐            | 국민은행     | 87039012   | 676538       | 6,000            | 원        | ę    | 금완료      |
| □ 참여자         | 정보             |                  |                   |          |            |              |                  |          |      | 엑셀저장     |
| No            | 소속             | 성명/ID            | 휴대폰               | E        | -mail      | 결제<br>주남     | ll 여부/<br>문번호    | 상태       |      | 취소       |
| 2             | testkk         | 김영수 /<br>qwer001 | 010-1111-<br>1111 | 111@dre  | eamwiz.com | 납!<br>3_1478 | 부완료<br>679282006 | 접수자      | 횐    | 불요청      |
| 1             | testkk         | 흥길문 /<br>qwer002 | 010-2312-<br>1231 | 12312fff | @korea.com | 납!<br>3_1478 | 부완료<br>679282006 | 접수자      | 횐    | 불요청      |
|               |                |                  |                   |          | 목록         |              |                  |          |      |          |

#### 1:1문의

- 사용자는 관리자에게 1:1문의를 할 수 있도록 게시판을 지원합니다.
- 리스트에서 "글쓰기" 클릭시 글 등록페이지로 이동하여, 질문을 등록할 수 있습니다.
- 관리자 답변이 된 질문은 "RE" 아이콘이 질문 글 앞 부분에 표시되며, 제목을 클릭하여 답변 내용을 확인할 수 있습니다.

| ☆ > 마이페이지 > 1:1문의<br>1·1무이 |    |          |                             |       | Γ        |     |               |
|----------------------------|----|----------|-----------------------------|-------|----------|-----|---------------|
| 1.1 ( = =)                 |    |          |                             |       |          | 제목  |               |
|                            |    | 전체 🗸     |                             | Q, 검색 |          | 작성자 | 김영수 / qwer001 |
| 번호                         | 제목 | <u>م</u> | 성자 작성일                      | 조회수   |          |     | ^             |
| 3 문의 드립니다.                 |    | 2        | 영수 2016-11-08               | 1     |          |     |               |
| Re<br>2 [답변]문의 드립니         |    | 콘        | 리자 2016-11-08               | 0     |          | 내용  |               |
| 1 문의 드립니다.                 |    | 2        | 영수 2016-11-0 <mark>8</mark> | 0     | <b>-</b> |     | ,             |
|                            | *  | < 1 > ≫  |                             | 글쓰기   |          |     | 등록 취소         |

#### 회원탈퇴 메뉴

- 회원탈퇴시 연동되는 회원, 기관담당자, 회계 담당자 정보가 삭제 되며, 복구 불가능합니다.
   (담당자 및 회사정보 변경시 회원정보수정 페이지에서 정보를 수정하세요.)
- 소속기관에 일반회원이 등록되어 있으면, 회원탈퇴가 불가능 합니다.

| - 수이트니          |                                                                                               |            |
|-----------------|-----------------------------------------------------------------------------------------------|------------|
| ■ 외원달!          | 되 신성선 읽어모세요.                                                                                  |            |
| · 회원탈<br>· 현재 ፲ | !퇴시 고객님의 회원정보, 교육사항 등의 정보가 삭제됩니다. 회원탈퇴전 꼭~ 확인 하신 후 진행하세.<br>교육과정 신청 및 교육중인 경우는 회원탈퇴가 불가능 합니다. | <u>요</u> . |
| ■회원탈!           | 퇴를 위한 본인 확인 절차                                                                                |            |
|                 | ⊙ 아이드  qwer001                                                                                |            |
|                 | ○ 비밀번호                                                                                        |            |
|                 | ※ 회원 비밀번호를 입력 후 회원탈퇴가 가능합니다.                                                                  |            |